## ASM BOOK LOG Android 安装指南

1 在 android 手机上打开浏览器如 Chrome,在浏览器上输入 <u>www.asmgps.com</u>,如下图:

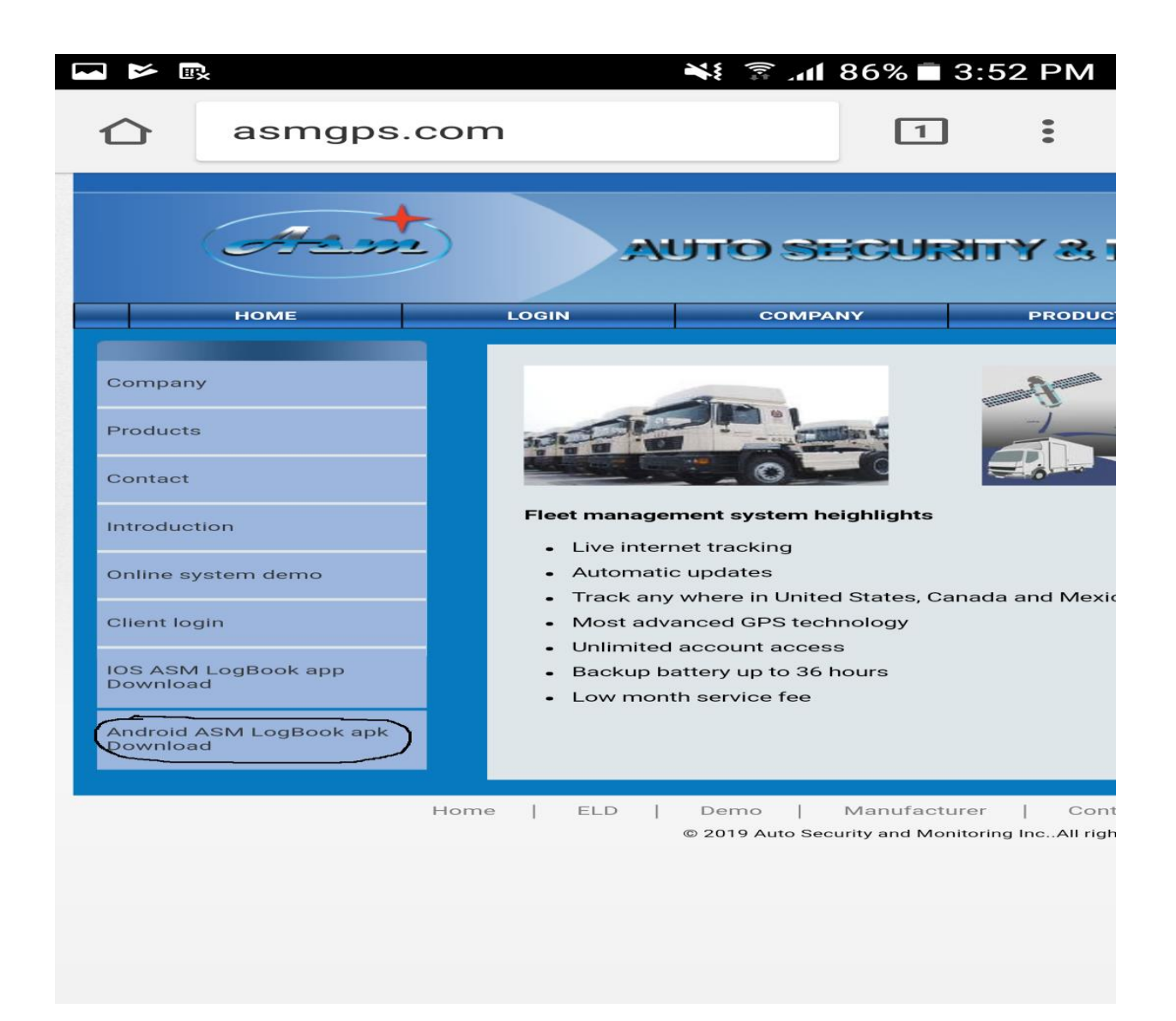

2 点击左下角 Android ASM LogBook apk Download,弹出如下界面:

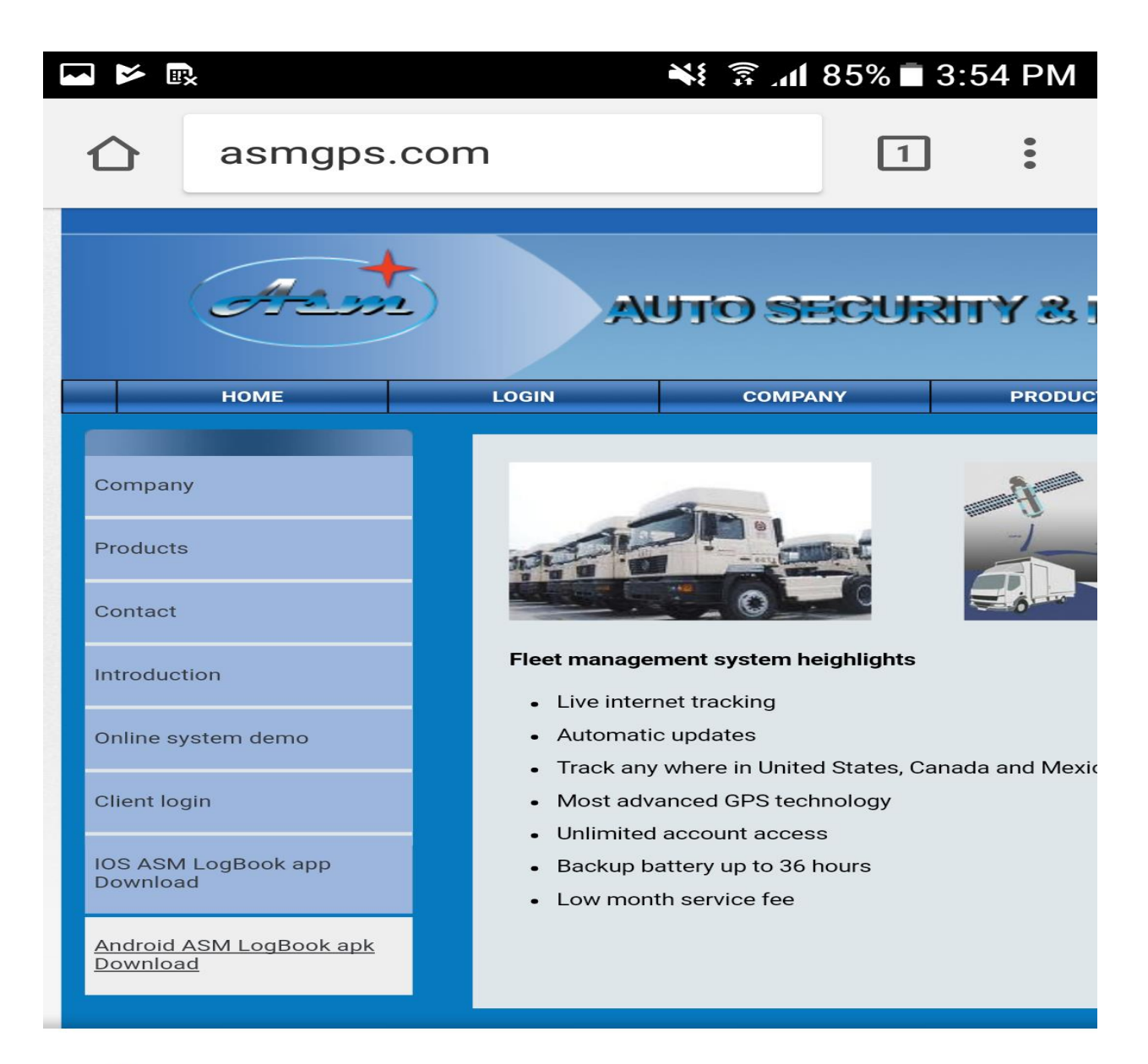

Do you want to download <u>ASMeLogBook.apk</u> again?  $\times$ 

CANCEL

DOWNLOAD

## 3 点击 Download 开始下载,下载完成后点击 Open

| <u>~</u> ~ •                                                              |                                           |       | <b>X</b> (?)                                                                                                    | .11                                           | 85% 🗖 3                              | :54 PM                          |
|---------------------------------------------------------------------------|-------------------------------------------|-------|----------------------------------------------------------------------------------------------------|-----------------------------------------------|--------------------------------------|---------------------------------|
|                                                                           | asmgps.                                   | cor   | n                                                                                                    |                                               | 1                                    | •                               |
| Contact<br>Introducti<br>Online sys<br>Client logi<br>IOS ASM<br>Download | on<br>stem demo<br>in<br>LogBook app<br>I |       | Fleet management system<br>Live internet tracking<br>Automatic updates<br>Track any where in Ur<br>Most advanced GPS f<br>Unlimited account ac<br>Backup battery up to<br>Low month service fe | m heig<br>nited S<br>techno<br>cess<br>36 hou | hlights<br>States, Canadology<br>urs | da and Mexico                   |
|                                                                           |                                           | Home  | e   ELD   Demo<br>© 2019 Auto                                                                                                    | №                                             | lanufacturer<br>ty and Monitor       | ·   Contra<br>ing IncAll rights |
| ASN                                                                       | /leLogBook                                | (5).a | apk downloaded                                                                                                    |                                               | OI                                   | PEN                             |

4 打开之后弹出如下界面,然后选择 Install

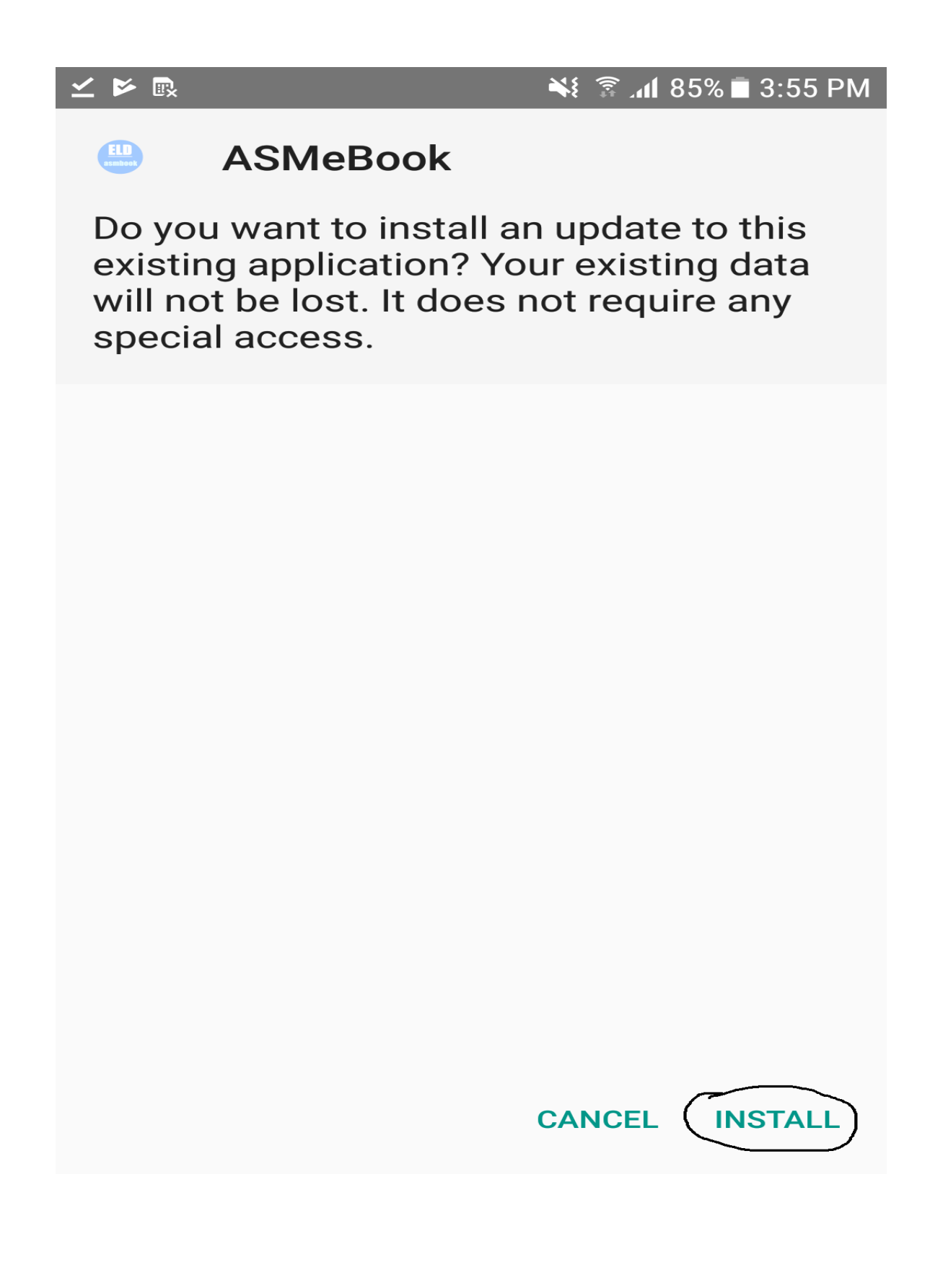

4 安装完成后点击 Open 即可打开 ASM E BOOK

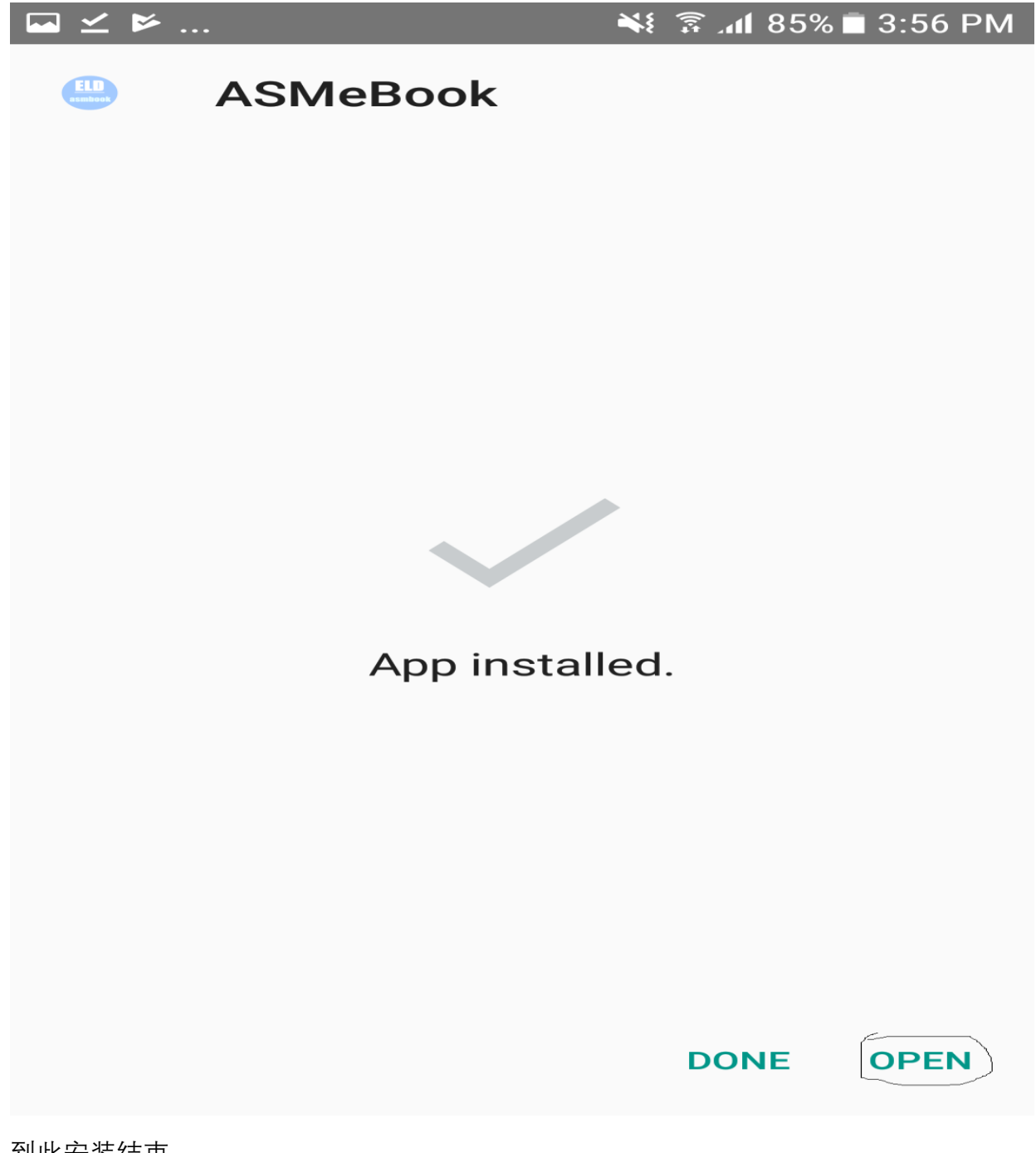

到此安装结束